## 給与 ( 賞与 ) 振込

【伝票形式】によるデータ作成 ( 一覧形式によるデータ作成方法は総合振込参照 (P6))

## 手順1 振込先の新規マスタデータ登録

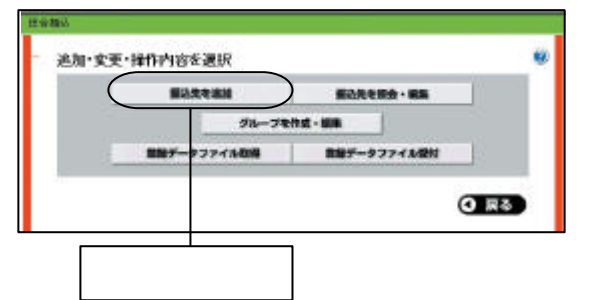

病為ファイル保持

離

1000

1084

12001275100

instants.

10,000,00

-

-

ORO

「ちまたは、「副集」をなつまれして下さい。 840 9416

(SAULTIN)

「登録追加・変更」メニューから「給与(賞与)振込」 ボタンをクリックし、続いて「振込先を追加」ボタンを クリックします。

振込先の「金融機関」「支店」「口座番号」等の設定につ いてはP30総合振込の手順1「振込先の新規マスタデータ 登録」をご覧ください。

手順2 振込データの作成

今の作成方法を選択

-----

tee R

12.9108 1212101345

12.40 et 130003815 5.0009

初込デ

informer.

12月1日

12,81283

1881-25 г

3:54 ſ

作成中の 製造データ家園 内辺年間目上の時

EXCLUSION.

BHI.

Sec.

支払口地 123 安州支送 普通1234567 💌 🛤

「データ伝送サービス」のトップ画面から「給与振込」 ボタンをクリックし、続いて「新規振込データ作成へ」 ボタンをクリックします。

## 新規振込データ作成へ

振込指定日 (「カレンダーを表示」ボタンにて振込指定可 能日を選択)、支払口座、取引名(任意)、コメント(任 意)を入力してください。

コメントとは任意に設定可能な項目で承認者へのメッセ ージです。

 $\Lambda$ ご確認ください 給与(賞与)振込の承認時限は3営業日前の16:00です。

| IN9256 3-      | F ISAR9-81 2    | BHARE S        | (8.4)         |         |   |
|----------------|-----------------|----------------|---------------|---------|---|
| <b>支防</b> 省 コー | F IEARAGEI G    | 10235 (a)      |               |         |   |
| 14             |                 | 口球業会 [         | 16887181      |         |   |
| 1848 T         | (WM             | 394            | iano.         |         |   |
| 31396 🕅        |                 |                |               |         |   |
|                | -               | :::金20株(1∼10株★ | ● <b>元</b> 40 | INCOMO. |   |
| 5-81           | akrume.         | 224            | NG 12049      | 521     |   |
| N-10           | <b>F6491</b>    | 1.85           | S.@ 1964879   | and a   |   |
| R.S. LE        | \$11±1\$80/5    | 81218          | ★# 365788     | and i   |   |
| N.S.M.         | R doith'r       | 素出油            | @:@ 255155    | (IRAN)  |   |
| LAUR M         | 辛苦的行            | 百大店            | e e muno      | INC.    |   |
| BACK B         | <b>第任称</b> 下    | 中央政府           | CE IN FIGHER  | 1881    |   |
| 1.111.M        | <b>A 8 35</b> 1 | 上市路            | B-IB 1075965  | 200     | 1 |
| BULA BE        | /1.9-49/T       | 建虫属            | ## 1673658    | (IRPE)  |   |
| ENA.B.         | 西非約7            | 下來团            | 意:唐 1000871   | IMPE    |   |
| <u>10+81</u>   | 1887            | 意思             | @i# 1758458   | 1000    |   |
| 1.0-N          | 18.52.85'1      | 中支路            | 意識 (498277    | SER.    |   |
| HOTON:         |                 |                |               | :50108  |   |

**録振込先から選択」**ボタンをクリックし、A.検索し 択、B.一覧から選択いずれかから振込先を選択して さい。

| 103110201 | 化白酸花             |                  |                 |
|-----------|------------------|------------------|-----------------|
| 全体制的方     | 0021 \$1;4:158FT |                  | (ALLER)         |
| 主法化       | con theorem      |                  | U HIS           |
| NB-C1965  | 18 18 1 3 3 MIL  | 59 IZARTINI      |                 |
| 受教人名      | [History         | (200)            |                 |
| 285       | B3(1)8           | 124 - 24 - 014   |                 |
| MAGE      | 3296568.000      | (+48+)           |                 |
| NIM3-H    | 1234561990       | (+ARe)           |                 |
| *1.08     | E                | 円(+ <b>66</b> +) |                 |
|           |                  |                  | <b>其</b> 可以已被相当 |

「**口座番号」、「受取人名」、「支払金額」**に振込金額を入 力のうえ、「入力完了」ボタンをクリックしてください。

入力完了

振込先を追加する場合には、上記 ~ を繰り返してく ださい。

登録内容に問題がなければ、「確定画面へ」ボタンをクリックしてください。

| Ki入データの第<br>F足の内容で載<br>Siと称でき<br>Siと称でき<br>Siとのでき<br>Siとのでき<br>Si<br>Si | 12:ますか Y<br>13:ますか Y<br>15:<br>15:10:10:10:10:10:10:10:10:10:10:10:10:10: |              | *            | 内容を確認したうえで <b>「承認者」</b> を指定し、 <b>「確定」</b> ボタン<br>をクリックしてください。<br> |
|----------------------------------------------------------------------------------------------------|---------------------------------------------------------------------------|--------------|--------------|-------------------------------------------------------------------|
| 115.4 百月                                                                                                    | 15日支払い名です。確認よろしは                                                          | NOVI LANSTON | ********     |                                                                   |
|                                                                                                    | 110                                                                       | ****         | -tuid-       |                                                                   |
|                                                                                                    | 614                                                                       |              | 258908079    |                                                                   |
| 10#S                                                                                                    | 198005<br>205<br>140 0 594                                                | ****         | URBE         | 承認者・コメントを記入                                                       |
| 8.1H4                                                                                                    | 10 元 4年3月17<br>元 支援<br>営(者: 1969年75)                                      | 420,80091    | มามายาม      |                                                                   |
| 19552                                                                                                    | 月後期171<br>1月15日<br>1月1日 2011 11日<br>11月1日 2011 11日                        | 425,00099    | 12002202     |                                                                   |
| 8.9 C./S                                                                                                    | 月出版17<br>第15月<br>〒1月10年5月3                                                | 425.300(*)   | 200220930020 |                                                                   |
| ##40%                                                                                                    | 委主教)行<br>西北功<br>軍道 (54088)                                                | 450009       |              |                                                                   |
| <b>8</b> ⊁⊡ <i>1</i> 8                                                                                                    | 豊原朝行<br>中央支<br>音通 0769490                                                 | 425,803F3    |              |                                                                   |

手順3 振込データの確定

承認者の方に承認依頼メールが送信されます。

## 手順4 データ処理状況の確認

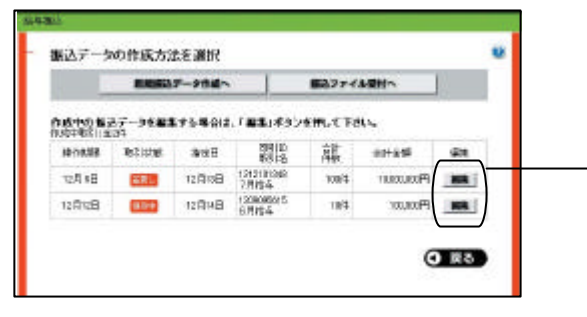

データの処理状況については、「電子メール」「取引状況照 会」もしくは「給与(賞与)振込」メニューにてご確認く ださい。なお、作成した振込データのエラーチェックは「給 与(賞与)振込」メニューの編集からご確認ください。

手順5 振込データの承認

承認についてはP14をご覧ください。

編集